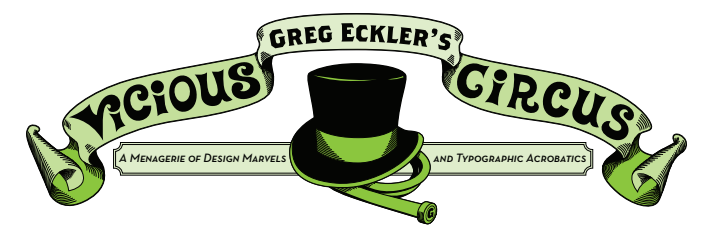

# **TOPIC: PHOTOSHOP PHOTOMERGE: PUTTING THE PIECES BACK TOGETHER**

### HOW DO I GET MY OVERSIZED ART DIGITAL?

At some point in your work you may choose to do something by hand and larger than 8.5 x 11, but run into a bit of a snag when it comes to getting a digital version of your work. Traditionally this work would be photographed but depending on equipment and photo skills you may not get the best results. The answer? Photomerge.

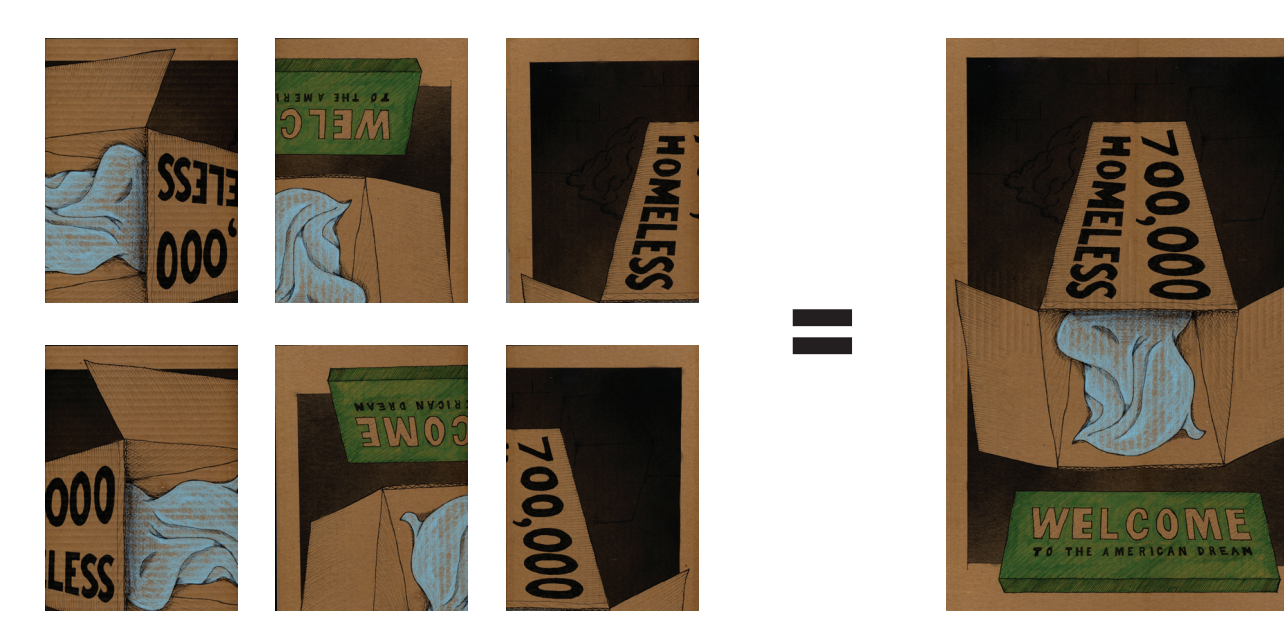

Photomerge is a process built into photoshop that can take multiple images and stitch them "back" together. It works really well with hand illustrations like the 18" x 24" poster I drew while in grad school, but also works to create panoramas from photos you take.

### Step 1

Scan the artwork in sections as in above.

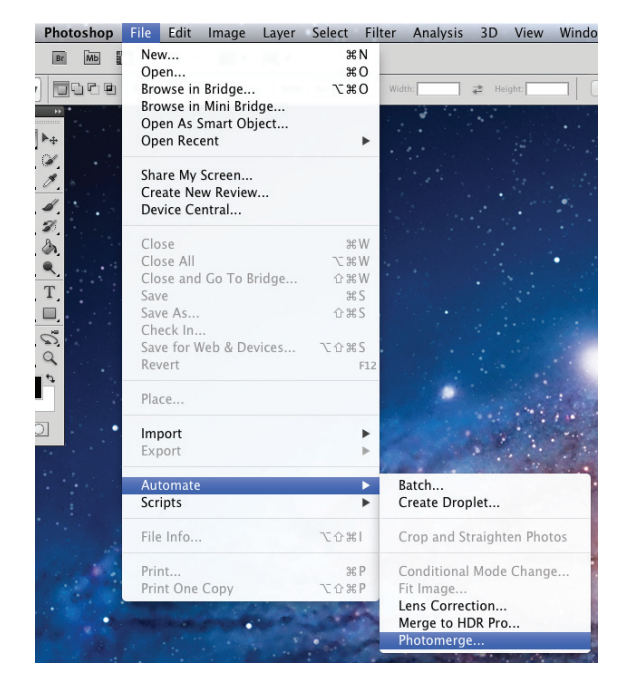

### Step 2

In Photoshop go to File > Automate > Photomerge

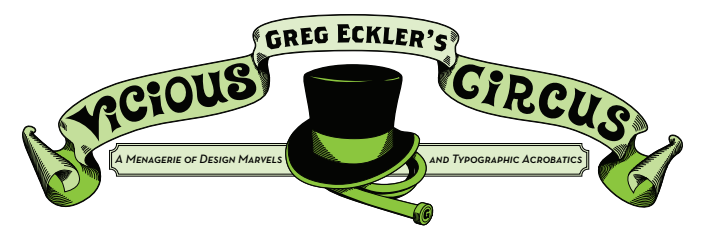

# **TOPIC: PHOTOSHOP PHOTOMERGE: PUTTING THE PIECES BACK TOGETHER**

| Photomerge         |                                 |        |  |
|--------------------|---------------------------------|--------|--|
|                    | e                               |        |  |
| Layout             | Source Files                    | OK     |  |
|                    | Use: Files 👻                    | Cancel |  |
|                    | Browse                          | cuncer |  |
| O Perspective      | Remove                          |        |  |
|                    | Add Open Files                  |        |  |
| ○ Cylindrical      |                                 |        |  |
| THE ALL DES        |                                 |        |  |
| ○ Spherical        |                                 |        |  |
|                    |                                 |        |  |
| ○ Collage          |                                 |        |  |
|                    |                                 |        |  |
| O Reposition       |                                 |        |  |
| THE REAL PROPERTY. |                                 |        |  |
|                    | ✓ Blend Images Together         |        |  |
|                    | Vignette Removal                |        |  |
|                    | Geometric Distortion Correction |        |  |
|                    |                                 |        |  |

## Step 3

Browse for the scans you created. Once you have them hit OK.

|                                                                                    | Photomerge                                                                                                    |              |
|------------------------------------------------------------------------------------|----------------------------------------------------------------------------------------------------|--------------|
| Layout<br>Auto<br>Perspective<br>Cylindrical<br>Spherical<br>Collage<br>Reposition | Source Files<br>Use: Files<br>homeless001.jpg<br>homeless003.jpg<br>homeless003.jpg<br>homeless003.jpg<br>homeless006.jpg<br>Momeless006.jpg<br>Momeless006.jpg | OK<br>Cancel |
|                                                                                    |                                                                                                    |              |

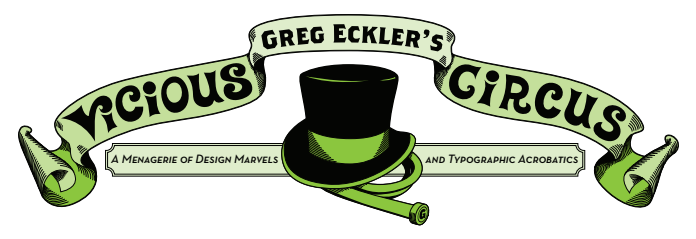

## **TOPIC: PHOTOSHOP PHOTOMERGE: PUTTING THE PIECES BACK TOGETHER**

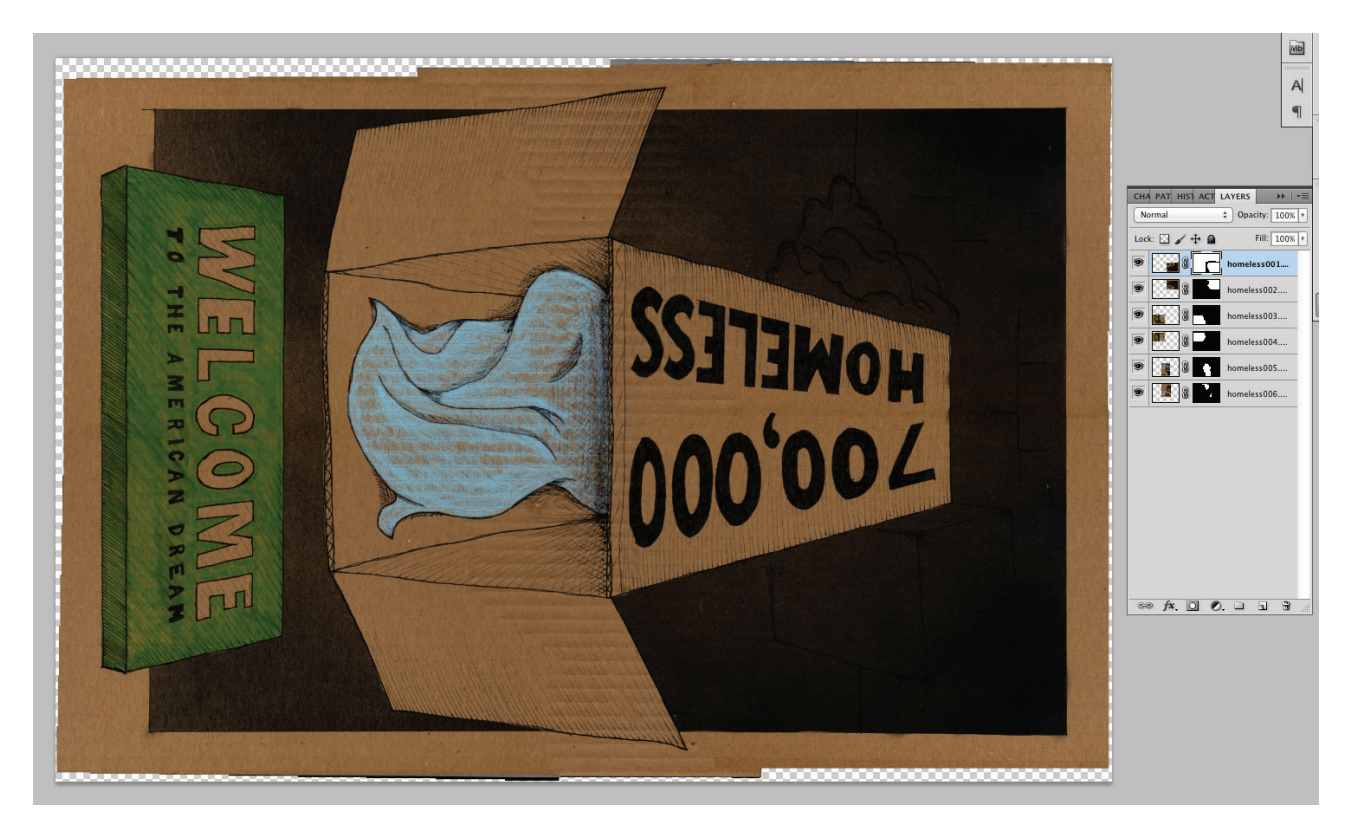

### Step 4

Once the image is merged you will want to flatten the layers (Layer > Flatten Image) it makes it easier to work with.

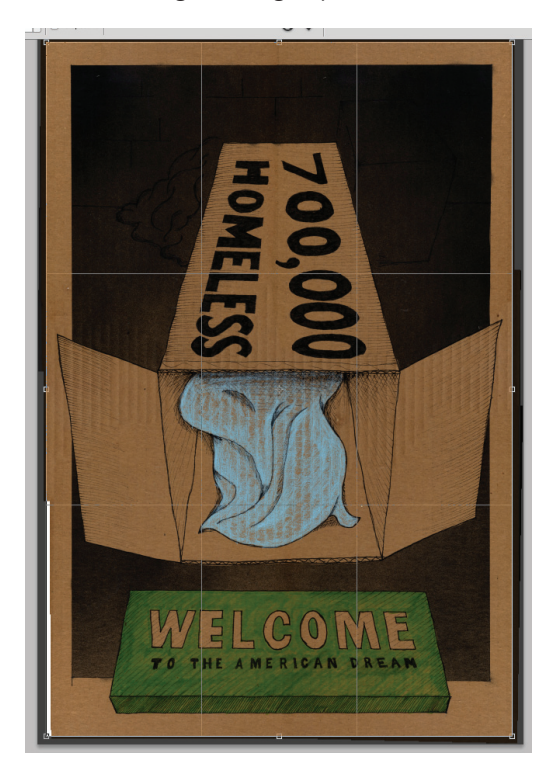

### Step 5

You will most likely need to crop down the image a bit and in this case I also use the Clone tool to fix a bit of extra white in the bottom left corner. After that I suggest saving at 300dpi as well as 72dpi versions for print and web.